Zürcher Hochschule für Angewandte Wissenschaften

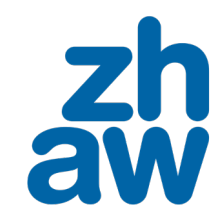

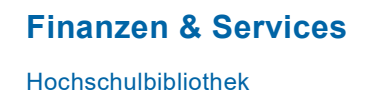

# Wie suche ich in ZHAW swisscovery?

### Trefferansicht

In der Trefferliste in <u>ZHAW swisscovery</u> sehen Sie als Erstes, welche Medien an der ZHAW verfügbar sind.

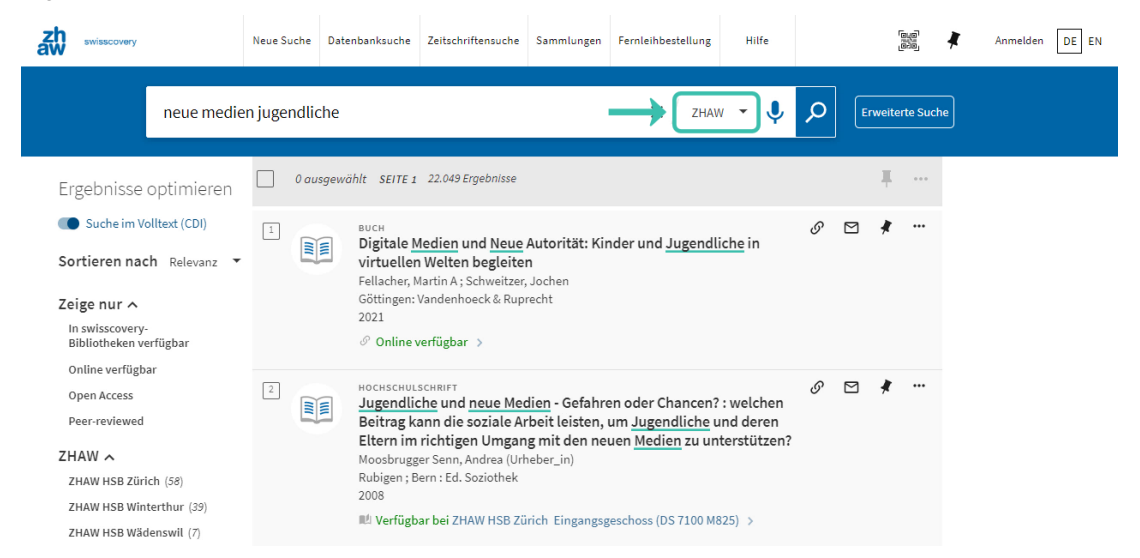

## Suchtechniken und Hilfe

Mit Anführungszeichen können Sie nach Wortgruppen suchen (Phrasensuche). Weitere Suchtechniken, wie Boolsche Operatoren, Platzhalter finden Sie in der <u>Hilfe von swisscovery</u> oder im <u>Moodle-Kurs Literaturrecherche</u> (mit Login für Hochschulangehörige).

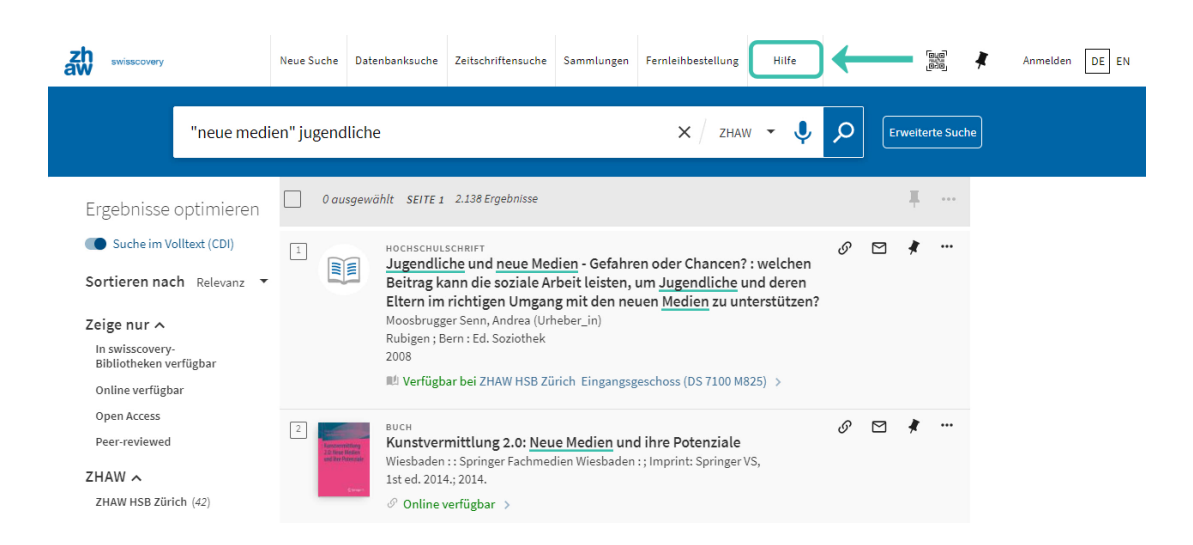

### Suche verfeinern

Mit den Filtermöglichkeiten bei «Ergebnisse optimieren» können Sie Ihre Suchresultate verfeinern.

| aw seisecovery                            | Neue Suche 0   | Datenbanksuche           | Zeitschriftensuche                      | Sammlungen                     | Fernleihbestellung      | Hilfe      |   | 6.6 | N.  | <b>X</b> A | melden | DE EN |
|-------------------------------------------|----------------|--------------------------|-----------------------------------------|--------------------------------|-------------------------|------------|---|-----|-----|------------|--------|-------|
| "neue med                                 | ien" jugendlio | che                      |                                         |                                | XZHAW                   | • •        | Q |     |     |            |        |       |
| Ergebnisse optimieren                     | 0 ausge        | ewählt SEITE 1           | 2.138 Ergebnisse                        |                                |                         |            |   | ¥.  |     |            |        |       |
| Suche im Volltext (CDI)                   | •              | HOCHSCHULS               | CHRIFT                                  | dian Cafabr                    | an adar Chancan?        | uwalahan   | 0 | *   |     |            |        |       |
| Sortieren nach Relevanz 🔻                 | m              | Beitrag ka               | inn die soziale A                       | rbeit leisten,                 | um Jugendliche u        | nd deren   |   |     |     |            |        |       |
| Zeige nur 🔨                               |                | Moosbrugg                | er Senn, Andrea (Ur                     | heber_in)                      | den <u>medien</u> zu un | erstuttern |   |     |     |            |        |       |
| In swisscovery-<br>Bibliotheken verfügbar |                | Rubigen ; Bi<br>2008     | im : Ed. Soziothek                      |                                |                         |            |   |     |     |            |        |       |
| Online verfügbar                          |                | ## Verfügb:              | ir bei ZHAW HSB Zi                      | ürich Eingangsg                | geschoss (DS 7100 M8    |            |   |     |     |            |        |       |
| Open Access                               | 2              | BUCH                     |                                         |                                |                         |            | 9 | *   | ••• |            |        |       |
| Peer-reviewed                             |                | Kunstverr<br>Wiesbaden   | nittlung 2.0: Neu<br>:: Springer Fachme | ue Medien un<br>dien Wiesbaden | d ihre Potenziale       | s.         |   |     |     |            |        |       |
| ZHAW A                                    |                | 1st ed. 2014             | ; 2014.                                 |                                |                         |            |   |     |     |            |        |       |
| ZHAW HSB Zürich (42)                      |                | @ Online v               | erfügbar >                              |                                |                         |            |   |     |     |            |        |       |
| ZHAW HSB Winterthur (23)                  |                |                          |                                         |                                |                         |            |   |     |     |            |        |       |
| ZHAW HSB Wädenswil (5)                    | 3              | BUCH<br>Wie Juger        | ndliche schreibe                        | n: Schreibkor                  | mpetenz und neue        | Medien     | S | *   |     |            |        |       |
| Neue Titel 🗸                              |                | Durscheid,<br>De Gruyter | Christa ; Wagner, Fra                   | anc ; Brommer, !               | Sarah                   |            |   |     |     |            |        |       |
| Jahr 🔨                                    |                | 2010                     |                                         |                                |                         |            |   |     |     |            |        |       |
| von Ris                                   |                | Ø Online v               | erfügbar >                              |                                |                         |            |   |     |     |            |        |       |

Die Filter sind kombinierbar. Zum Beispiel sind Sie in der ZHAW Hochschulbibliothek Zürich und suchen eine aktuelle Publikation zum Thema. Dann wählen Sie den Filter «ZHAW HSB Zürich» und bestimmen den gewünschten Zeitraum.

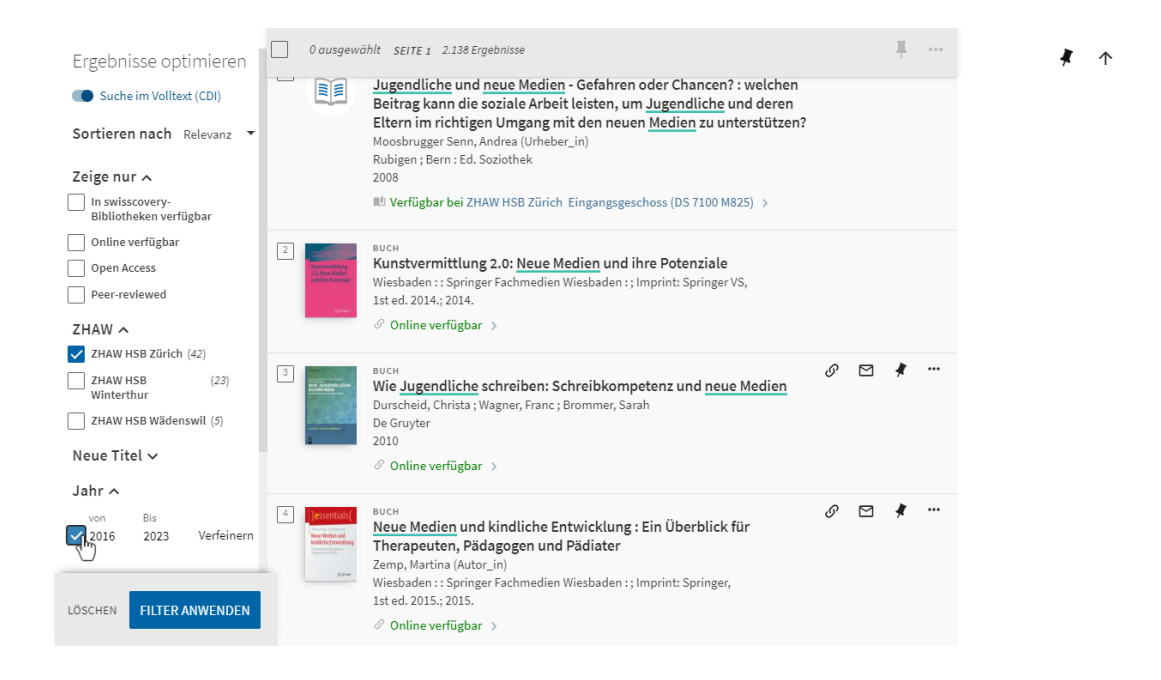

Es werden nun in der Trefferliste nur noch die passenden Treffer angezeigt. Die gewählten Filter sind sichtbar bei «Aktive Filter».

| swisscovery                                                                                                    | Neue Suche D   | Datenbanksuche                                                                                                    | Zeitschriftensuche                                                                                                    | Sammlungen                                                                                            | Fernleihbestellung                                                         | Hilfe        |              |        | 020      | 4     | Anmelden | DE EN |
|----------------------------------------------------------------------------------------------------|----------------|----------------------------------------------------------------------------------------------------|----------------------------------------------------------------------------------------------------|----------------------------------------------------------------------------------------------------|----------------------------------------------------------------------------|--------------|--------------|--------|----------|-------|----------|-------|
| "neue medi                                                                                                    | ien" jugendlio | che                                                                                                    |                                                                                                    |                                                                                                    | × / ZHAV                                                                   | v • V        | Q            |        | weiterte | Suche |          |       |
| Aktive Filter                                                                                                    | 0 ausge        | ewählt 2 Ergebr                                                                                                    | lisse                                                                                                    |                                                                                                    |                                                                            |              |              |        | <b>#</b> |       |          |       |
| 2HAW HSB Zürich X<br>Jahre: 2016-2023 X<br>Alle Filter merken<br>Filter zurücksetzen<br>Ergebnisse optimieren<br>Suche im Volltext (CDI) |                | BUCH<br>D2 Versior<br>Unbegleit<br>Jugendhi<br>Gravelmann<br>München : f<br>1. Auflage, r<br>Verfügb.<br>Ø Online v | ten gefunden. Alle \<br>ete minderjährig<br>Ife : Orientierung<br>n, Reinhold 1960- (A<br>mst Reinhardt Verl<br>neue Ausgabe; [2016<br>ar bei ZHAW HSB Zü<br>erfügbar > | /ersionen anzei<br>ge Flüchtling<br>g für die prakt<br>utor_in)<br>ag<br>g; © 2016<br>irich Eingangsg | gen ><br>2 in der Kinder- ur<br>tische Arbeit<br>geschoss (DS 7400 G7      | nd<br>175) > | G            |        | *        |       |          |       |
| Sortieren nach Relevanz<br>Zeige nur<br>In swisscovery-<br>Bibliotheken verfügbar<br>ZHAW                                                | 2              | висн<br>Kinder im<br>4.0<br>Husi-Stämp<br>Zürich : Bas<br>2021<br>M Verfügb                                         | <b>digitalen Raum</b><br>fli, Sandra 1983- (Au<br>el : Genf : Schulthes<br>ar bei ZHAW HSB Zü                                                                           | <b>: analoger Da</b><br>utor_in); Husi-St<br>is<br>irich Eingangsg                                    | t <b>enschutz in der (</b><br>ämpfli, Sandra 1983-<br>geschoss (PZ 4600 H9 | Gesellschaft | ©<br>en Star | Morten | * •      |       |          |       |
| ZHAW HSB Winterthur (1)                                                                                                    |                |                                                                                                    | Ergebniss                                                                                                    | e pro Seite 10                                                                                        | 25 50                                                                      |              |              |        |          |       |          |       |

Mit «Filter zurücksetzen» können Sie die gewählten Filter entfernen. Es werden wieder alle Treffer angezeigt.

| swisscovery                                                                                                    | Neue Suche Date | enbanksuche Zeitschriftensuche                                                                                                    | Sammlungen                                                                                                 | Fernleihbestellung                                                          | Hilfe                          |              |         |         |         | Anmelden | DE EN |
|----------------------------------------------------------------------------------------------------|-----------------|----------------------------------------------------------------------------------------------------|----------------------------------------------------------------------------------------------------|-----------------------------------------------------------------------------|--------------------------------|--------------|---------|---------|---------|----------|-------|
| "neue medi                                                                                                    | ien" jugendlich | e                                                                                                    |                                                                                                    | × / ZHAV                                                                    | v • V                          | Q            | Er      | weitert | e Suche | ]        |       |
| Aktive Filter                                                                                                    | 0 ausgewo       | ählt 2 Ergebnisse                                                                                                    |                                                                                                    |                                                                             |                                |              |         | Ŧ       | • • •   |          |       |
| 2HAW HSB Zürich X<br>Jahre: 2016-2023 X<br>Alle Filter merken<br>Filter zurücksetzen<br>Ergebnisse optimieren<br>Suche im Volltext (CDI) |                 | BUCH<br>D2 Versionen gefunden. Alle<br>Unbegleitete minderjähri<br>Jugendhilfe : Orientierun<br>Gravelmann, Reinhold 1960. (A<br>München : Ernst Reinhardt Verf<br>1. Auflage, neue Ausgabe; [2010<br>D2 Verfügbar bei ZHAW HSB Zi<br>Ø Online verfügbar > | Versionen anzei<br>ge Flüchtling<br>g für die prak<br>utor_in)<br>ag<br>ag<br>j; © 2016<br>ürich Eingangsį | gen ><br>e in der Kinder- ur<br>tische Arbeit<br>geschoss (DS 7400 G7       | nd<br>(75) >                   | S            |         | *       |         |          |       |
| Sortieren nach Relevanz<br>Zeige nur<br>In swisscovery-<br>Bibliotheken verfügbar<br>ZHAW                                                | 2               | BUCH<br>Kinder im digitalen Raum<br>4.0<br>Husi-Stämpfli, Sandra 1983- (A<br>Zürich : Basel : Genf : Schulthes<br>2021<br>ME Verfügbar bei ZHAW HSB Zi                                                                                                    | <b>: analoger Da</b><br>utor_in); Husi-Sf<br>ss<br>ürich Eingangsg                                         | a <b>tenschutz in der (</b><br>ämpfli, Sandra 1983-<br>geschoss (PZ 4600 H9 | Gesellschaft<br>169) und ander | ©<br>en Star | Moorter | *       | •••     |          |       |
| ZHAW HSB Winterthur (1)                                                                                                    |                 | Ergebniss                                                                                                    | e pro Seite 10                                                                                             | 0 25 50                                                                     |                                |              |         |         |         |          |       |

Bei «Zeige nur» können Sie nach physischen und elektronischen Medien filtern.

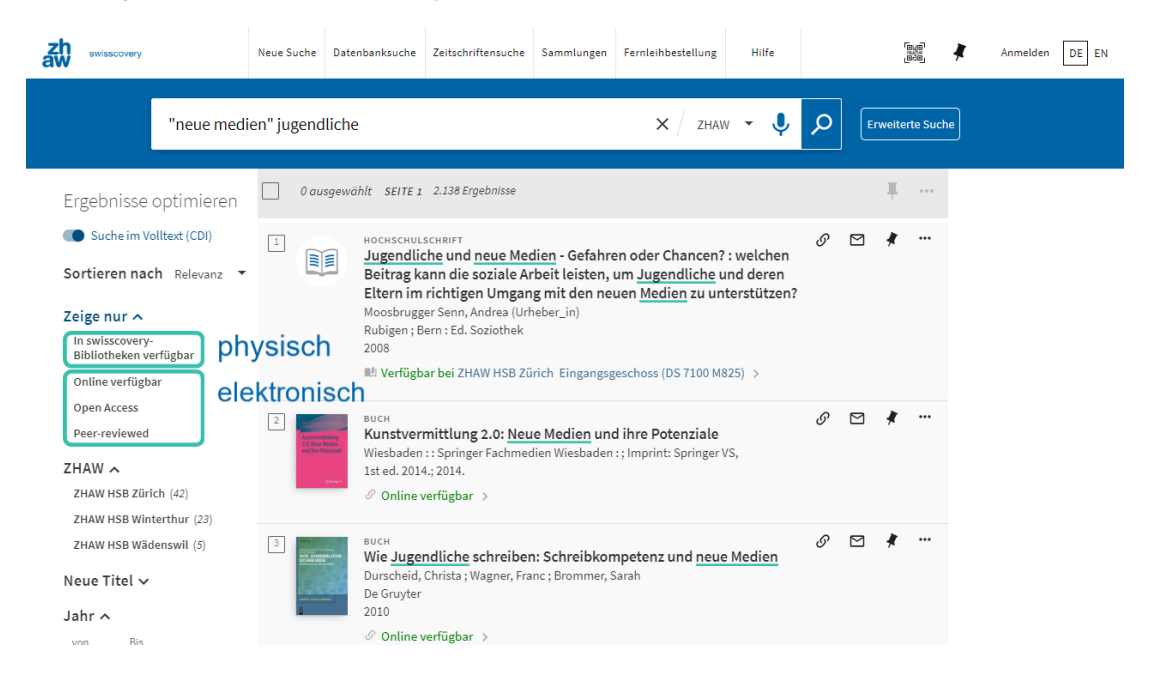

Wenn Sie ein E-Book suchen filtern Sie nach «Online verfügbar» und beim Ressourcentyp nach «Bücher». Beim Ressourcentyp finden Sie noch viele weitere Publikationstypen.

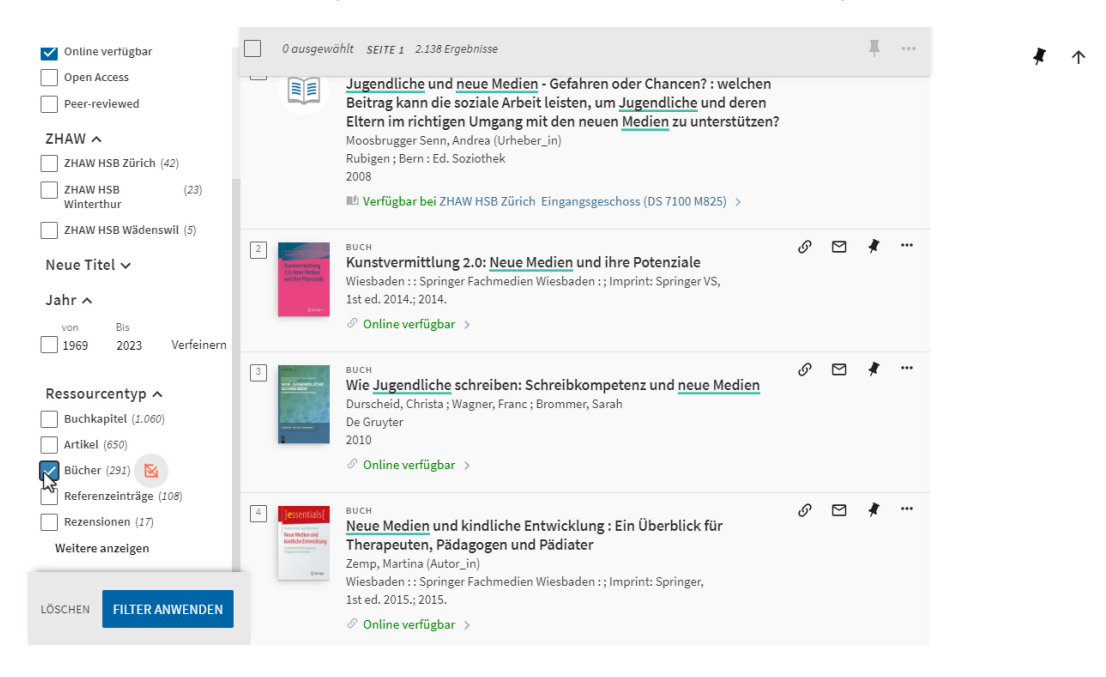

Es kann auch gezielt etwas aus der Suche ausgeschlossen werden. Mit «Filter anwenden», wird der Filter gesetzt.

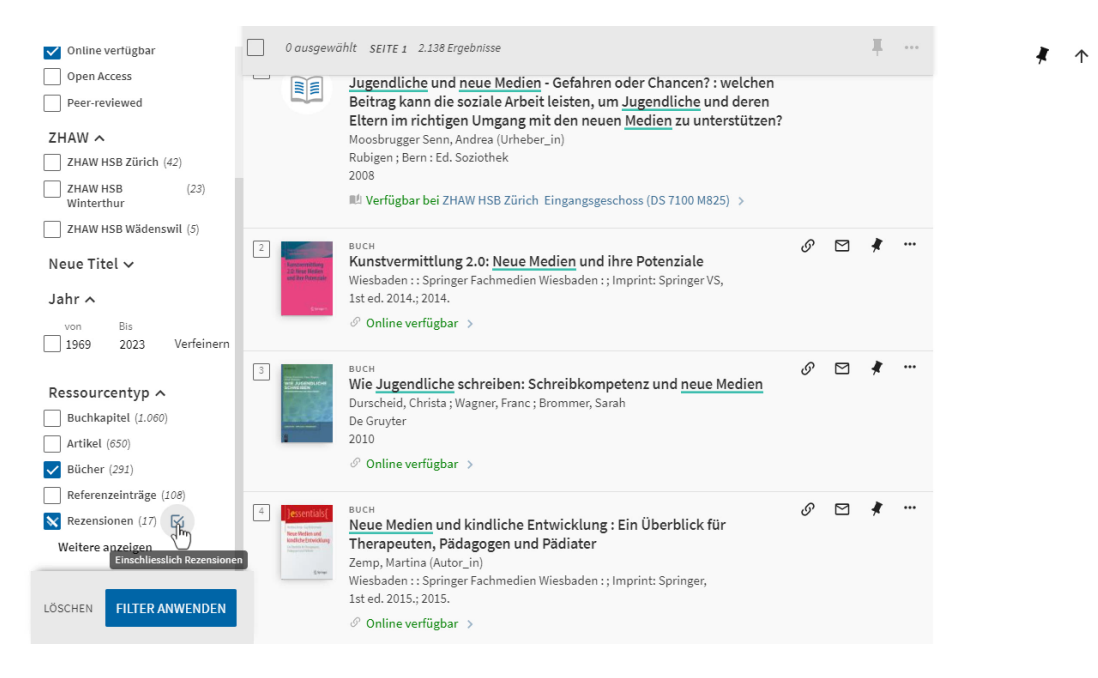

Mit «Alle Filter merken» kann die gewählte Filterkombination für weitere Suchanfragen gespeichert werden.

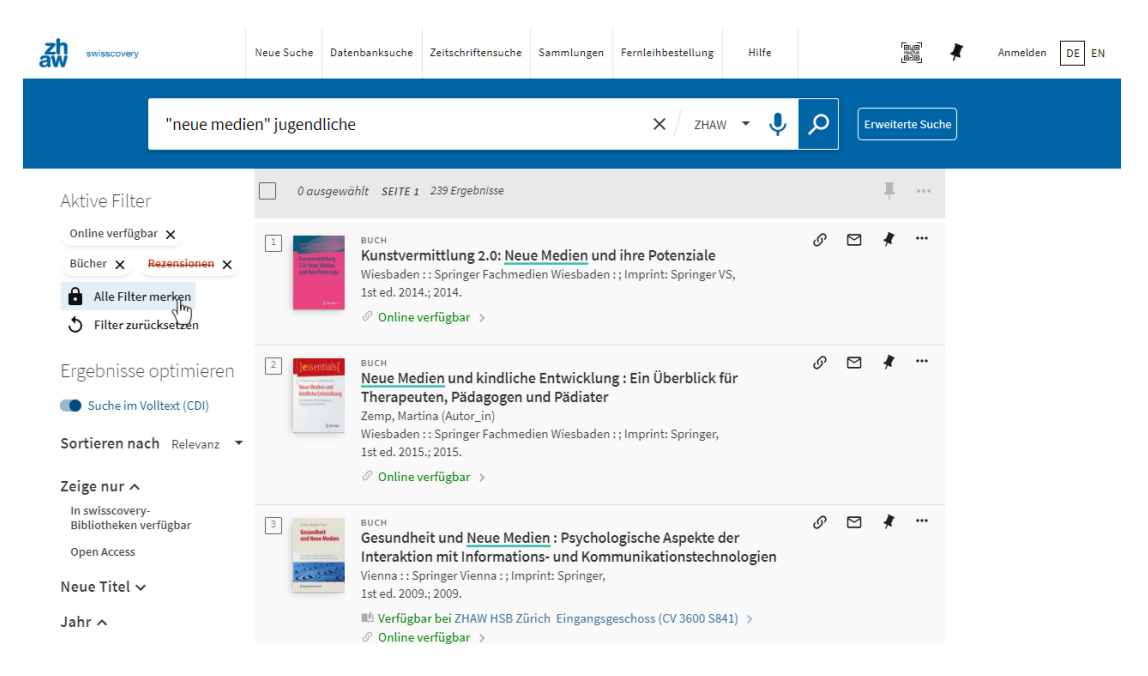

Nicht alle Filter lassen sich kombinieren. Suchen Sie mit dem Filter «Online verfügbar» und «ZHAW HSB Winterthur», dann finden Sie nur Medien die gleichzeitig online und physisch in der HSB Winterthur vorhanden sind.

Da kann es sein, dass Sie nichts mehr finden. Die Lösung: getrennt voneinander suchen oder einfach keine Filter verwenden.

| swisscovery                                                                                                 | Neue Suche Datenbanksuche                                                                                                    | Zeitschriftensuche                                                                                                    | Sammlungen                                                                   | Fernleihbestellung                                                             | Hilfe                 |                         | Anmelden DE EN |
|----------------------------------------------------------------------------------------------------|----------------------------------------------------------------------------------------------------|----------------------------------------------------------------------------------------------------|------------------------------------------------------------------------------|--------------------------------------------------------------------------------|-----------------------|-------------------------|----------------|
| "soziale m                                                                                                  | edien" jugendliche                                                                                                    |                                                                                                    |                                                                              | × / ZHA                                                                        | w <b>- </b>           | C Erweiterte Suche      |                |
| Aktive Filter<br>Online verfügbar ×<br>ZHAW HSB Winterthur ×<br>Alle Filter merken<br>S Filter zurücksetzen | SOTTY!<br>Es wurden keine Ergebnis<br>verbessern<br><b>Vorschläge:</b>                                                                      | se für diese Suche g                                                                                                    | gefunden. Vers                                                               | uchen Sie, Ihre Filt                                                           | er zu löschen,        | , um Ihre Ergebnisse zu |                |
| Ergebnisse optimieren                                                                                       | Achten Sie darauf, d     Versuchen Sie es mi     Suchen Sie direkt in     Beauftragen Sie uns <u>Anschaffungsvorsch</u> Suchen Sie nach ""s | ass alle Wörter rich<br>ähnlichen, allgem<br>einer <u>Datenbank</u> .<br>mit einer <u>Femleihe</u><br>lag.<br>oziale medien" juge | tig geschriebe<br>eineren oder v<br>: (kostenpflich<br>endliche" in <u>G</u> | n sind.<br>veniger Suchbegrif<br>tige Dienstleistung<br><u>oogle Scholar</u> . | fen.<br>) oder macher | n Sie einen             |                |

#### Suchen ausserhalb der ZHAW

Standardmässig suchen Sie in ZHAW swisscovery im Suchbereich der ZHAW. Sollten Sie an der ZHAW nichts Passendes finden, dann sollten Sie in den Suchbereich swisscovery wechseln für eine schweizweite Suche. Hier finden Sie den Medienbestand zahlreicher weiterer Bibliotheken.

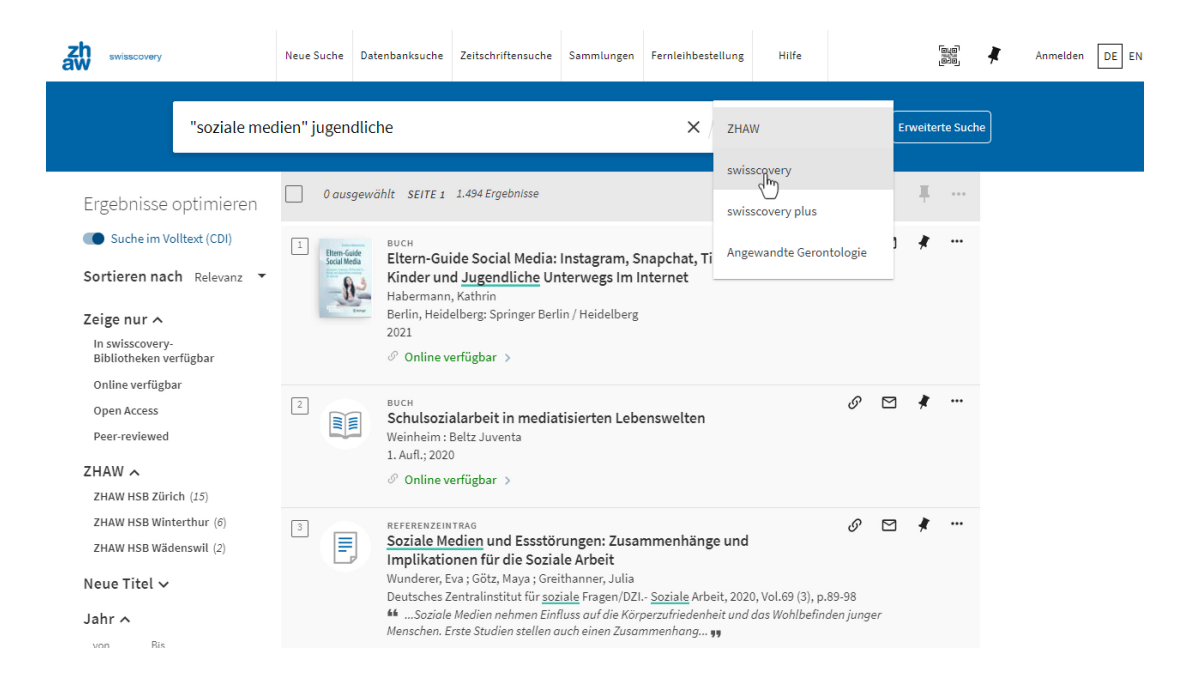

### **Erweiterte Suche**

Sie können auch die «Erweiterte Suche» nutzen.

| swisscovery |        | Neue Suche      | Datenbanksuche         | Zeitschriftensuche        | Sammlungen | Fernleihbestellung              | Hilfe                                |     | 6.9            | *   | Anmelden | DE EN |
|-------------|--------|-----------------|------------------------|---------------------------|------------|---------------------------------|--------------------------------------|-----|----------------|-----|----------|-------|
|             | Suchen |                 |                        |                           |            |                                 | Ŷ                                    | م   | Erweiterte Suc | ihe | (        |       |
|             |        | Wi<br><b>ZH</b> | llkomr<br><b>AW sv</b> | nen be<br><b>vissco</b> v | ei<br>very | Wir sind<br>da<br><u>unsere</u> | l für Sie<br><sub>Öffnungszeit</sub> | ien |                |     |          |       |

Hier können Sie beispielsweise gezielt Felder durchsuchen oder mit Boolschen Operatoren arbeiten.

| swisscovery | Neue Suche                                                  | Datenbanksuche                                 | Zeitschriftensuche     | Sammlungen | Fernleihbestellung                                                            | Hilfe                      |            |                | * | Anmelden DE EN |
|-------------|-------------------------------------------------------------|------------------------------------------------|------------------------|------------|-------------------------------------------------------------------------------|----------------------------|------------|----------------|---|----------------|
|             | Suchkriterien A<br>Suche In:<br>Suchilter<br>Uberall<br>UND | Swisscovery Suchbegriff ein,<br>enthält ▼ Such | swisscovery p<br>geben | olus 🔿 An  | gewandte Gerontolo<br>Ressourcent<br>Alle Ressourc<br>Sprache<br>Alle Sprache | gie<br>yp<br>sentypen<br>n | •          | Einfache Suche |   |                |
|             | + Neue Zeile hinzufügen<br>→ Überall enthält U              | 🕈 Löschen<br>ND Überall enthält                |                        |            | Startdatum:<br>Tag ▼ Mo<br>Enddatum:<br>Tag ▼ Mo                              | nat V Jahr<br>nat Jahr     | von<br>bis |                |   |                |

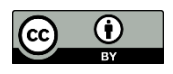

<u>CC-BY 4.0</u>, Education Services / <u>ZHAW</u>, <u>Hochschulbibliothek</u> (Stand: 01.02.2023) Die vorliegende Lizenz erstreckt sich auch auf die Abbildungen der Oberfläche von swisscovery, mit freundlicher Genehmigung der SLSP AG.

Die Marke ZHAW ist von der vorliegenden Lizenz CC-BY 4.0 unberührt. Gemäss Abschnitt 2.b.2 der Lizenz werden Patent- und Kennzeichenrechte durch die vorliegende Public License nicht lizenziert.